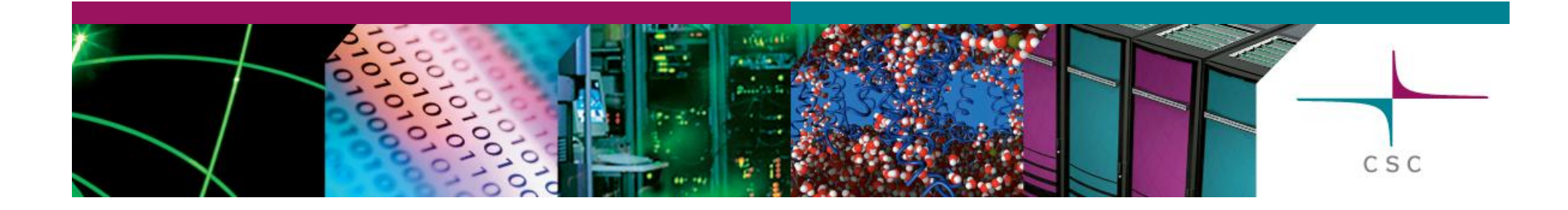

#### Bottle in the Sauna

#### Real-world application using Elmer/ElmerGUI

#### T. Zwinger

CSC . Tieteen tietotekniikan keskus Oy CSC . IT Center for Science Ltd.

#### **Problem Outline**

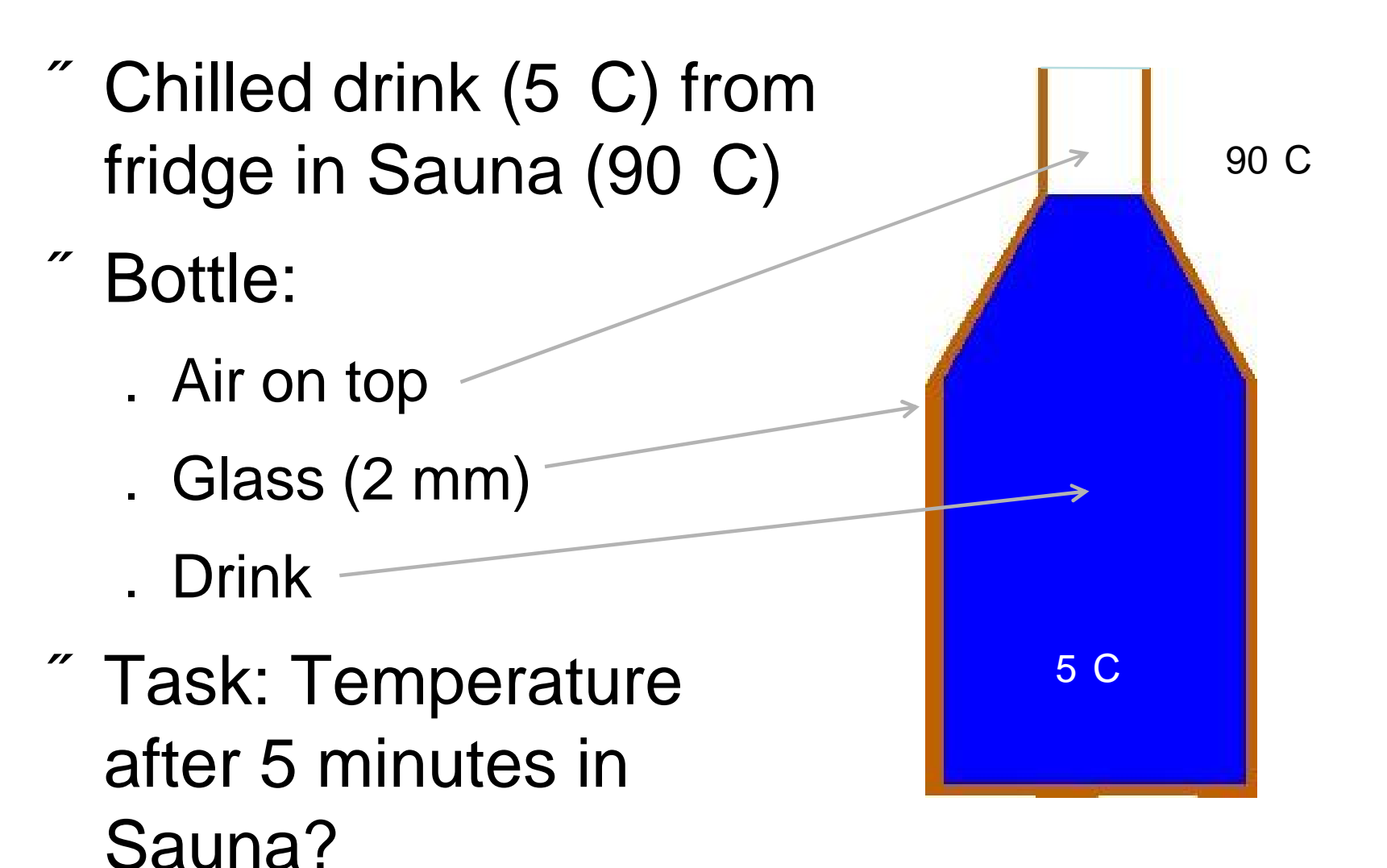

csc

#### **On Bodies and Boundaries**

- A body is a distinct region of the model
- Characterized by different material and/or different physical models

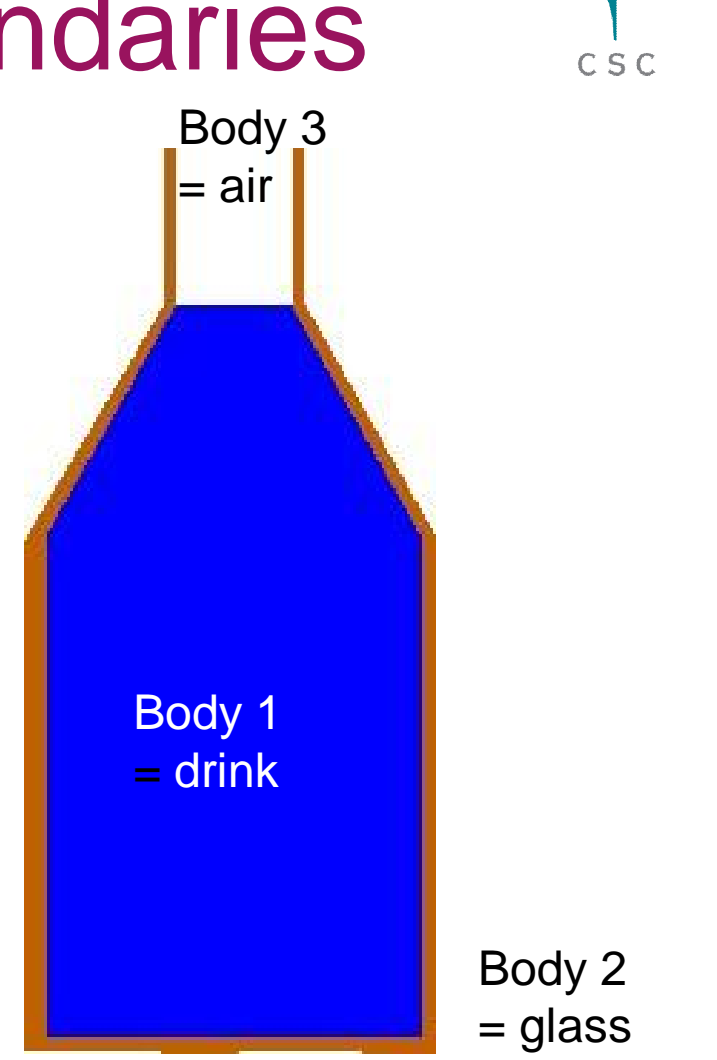

#### **On Bodies and Boundaries**

- A boundary is a lower dimensional entity
   between two bodies or the confinement of a body
- *Boundary conditions:*Dirichlet (value)
  Neumann (gradient)

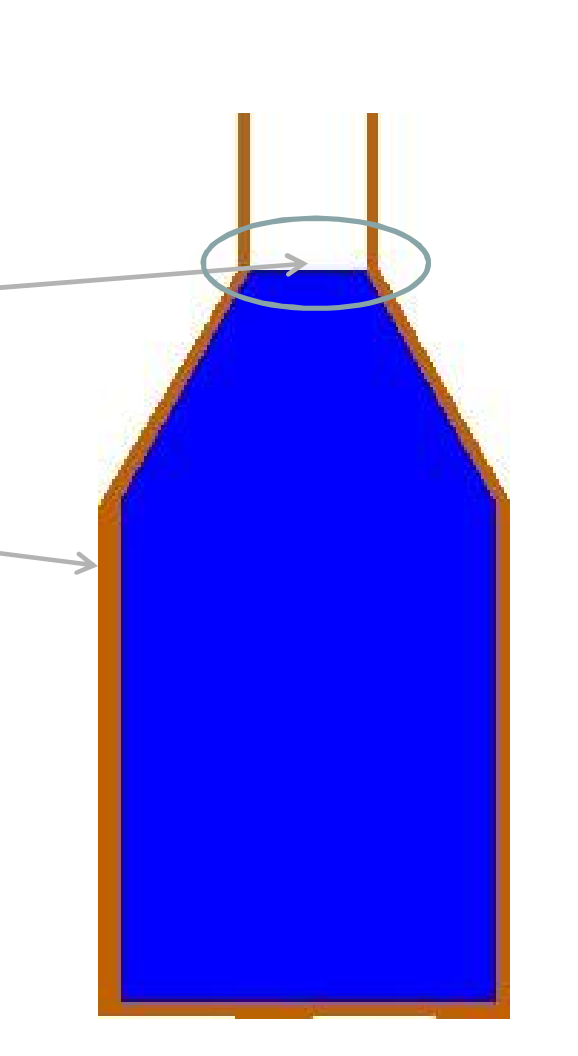

#### Read the model

- <sup>"</sup> File Open
- Look for foldercontaining yourfiles
- % Choose (Fidap neutral) beerbottle. FDNEUT

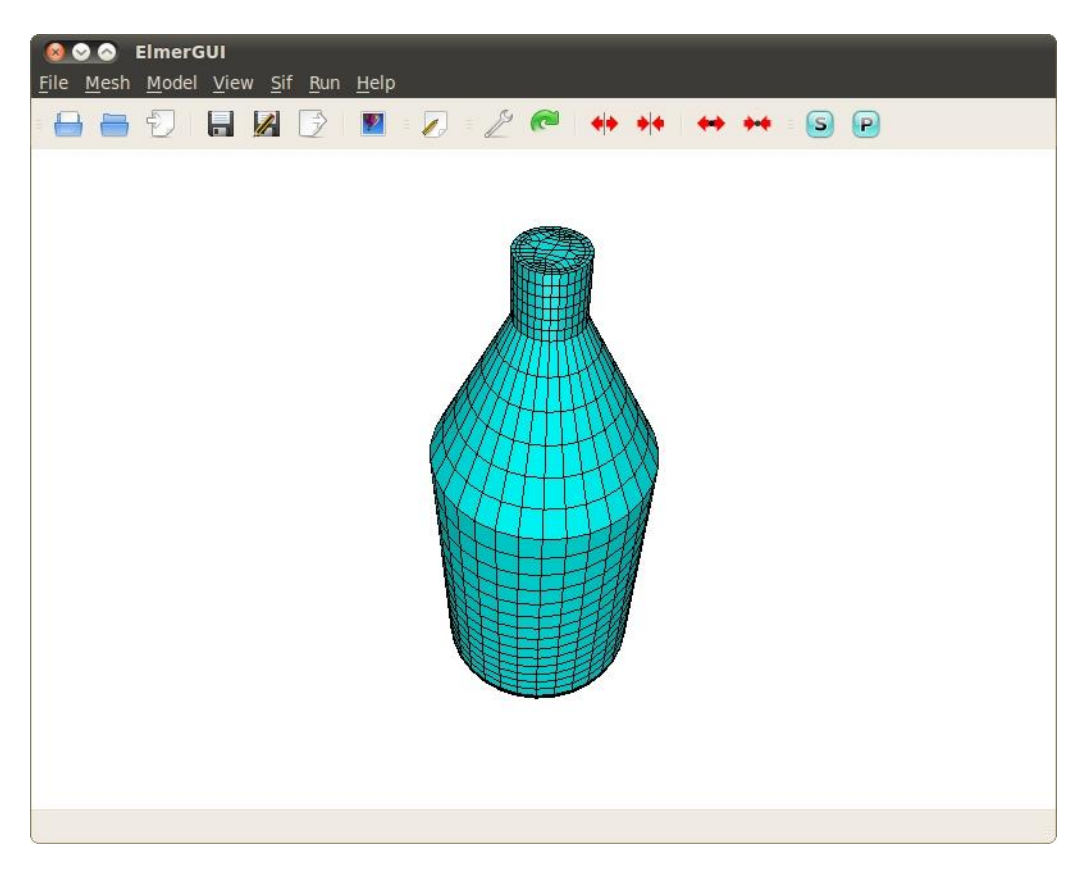

### Setup of model

- Chronological order
- Accessed via
   Model
   Setup/Equatio
   n/...

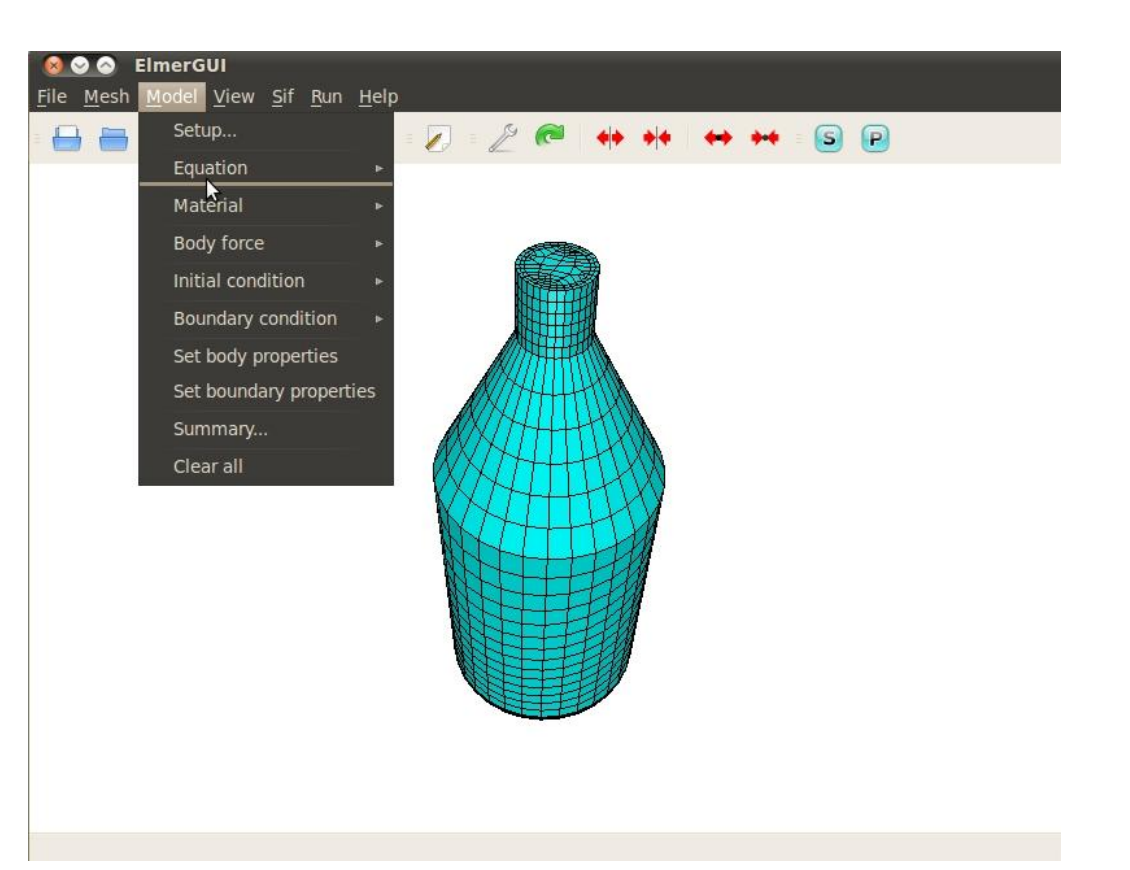

#### Setup of model

- " Model Setup
- " Choose Transient
- *<sup>"</sup>* Timestep intervals 360 (one hour)
- "Rest: default
- <sup>″</sup> Apply

| 🧭 Check keywords    | warn        |   |                        |     |      |
|---------------------|-------------|---|------------------------|-----|------|
| MeshDB .            |             |   |                        |     |      |
| Include path        |             |   |                        |     |      |
| Results directory   |             |   |                        |     |      |
| imulation           |             |   |                        |     |      |
| Max. output level   | 4           | ▼ | Steady state max. iter | 1   |      |
| Coordinate system   | Cartesian   | ₹ | Timestepping method    | BDF |      |
| Coordinate mapping  | 123         |   | BDF order              | 1   |      |
| Simulation type     | Transient   | ▼ | Timestep intervals     | 360 | 1111 |
| Output intervals    | 1           |   | Timestep sizes         | 10  |      |
| Solver input file   | case.sif    |   | 2                      |     |      |
| Post file           | case.ep     |   |                        |     |      |
| onstants            |             |   |                        |     |      |
| Gravity             | 0 -1 0 9.82 |   |                        |     |      |
| Stefan Boltzmann    | 5.67e-08    |   |                        |     |      |
| Vacuum permittivity | 8.8542e-12  |   |                        |     |      |
| Boltzmann           | 1.3807e-23  |   |                        |     |      |
| Unit charge         | 1.602e-19   |   |                        |     |      |

#### Setup of equation(s)

- **Model** Equation
- *Tick Active (!!)*
- " Apply to all bodies
- " Update
- ″ OK

| 😣 🛇 📀 Equa                     | tion                      |              |  |  |  |  |
|--------------------------------|---------------------------|--------------|--|--|--|--|
| Heat Equation                  | Helmholtz Equation        | K-Epsilon Li |  |  |  |  |
| Activate for this equation set |                           |              |  |  |  |  |
| Active                         | $\rightarrow$             |              |  |  |  |  |
| Give Execution                 | Give Execution priority   |              |  |  |  |  |
| Priority                       |                           |              |  |  |  |  |
| Options                        |                           |              |  |  |  |  |
| Phase Change                   | Model                     | None V       |  |  |  |  |
| Convection                     |                           |              |  |  |  |  |
| Convection                     |                           | None V       |  |  |  |  |
| Apply to boat                  | es:<br>Ø Body 2           | A<br>V       |  |  |  |  |
| Kedit Solver Settings          |                           |              |  |  |  |  |
| Name: Equation                 | 11                        |              |  |  |  |  |
| 9 <u>N</u> ew                  | ♥ Update     ♥ <u>O</u> k | Remove       |  |  |  |  |

# Setup of material(s)

- **Model** Material
- " Use Material library
  - 1. Water(room temperature) for drink
  - 2. Glass (borosilicate)
  - 3. Air (room temperature)
- " After each, press
  - OK
  - Model Material Add...

| 11 | Seperal                                                           | Material                                                                                                   | Helmholtz Equation                                                                                                    |  |
|----|-------------------------------------------------------------------|----------------------------------------------------------------------------------------------------|----------------------------------------------------------------------------------------------------|--|
|    | Proper<br>Density<br>Heat Ca<br>Specific<br>Reference<br>Heat exp | Heat Equation<br>ties<br>pacity (<br>Heat Ratio (<br>te Temperature (<br>te Pressure (<br>pansion Coeff. ( | Heimnoitz Equation     K-E <       2235.0       710.0                                                                                                    |  |
|    | Apply tr<br>Bod<br>Name: G                                        | o bodies:<br>y 1 Bod<br>Mat<br>lass (borosilicate                                                          | Austenitic stainless steel (AK Steel 201)<br>Copper (generic)<br>Glass (borosilicate)<br>Gold (generic)<br>Iron (generic)<br>Platinum (generic)<br>Polycarbonate (generic)<br>Polycarbonate (generic)<br>Silver (generic)<br>Silver (generic)<br>Siteel (alloy - generic)<br>Steel (alloy - generic)<br>Steel (ather generic)<br>Steel (stainless - generic)<br>Water (frozen)<br>Water (room temperature)<br>Append Clear OCLOSE OCL |  |

## Setup of body force(s)

#### **Model Body Force**

- Use to add #ight-hand-side+of PDE
- *For example:* 
  - FlowSolve: gravity
  - HeatSolver: volumetric heat source
  - FreeSurfaceSolver: accumulation/ablation flux

CSC

"Not needed this time (so skip it)

### Setup of initial condition(s)

- Model Initial condition Add
- " Heat Equation
- ″ Temperature 5
- Apply to all bodies

″ OK

|                                                      | reonarcion                             |           |           |
|------------------------------------------------------|----------------------------------------|-----------|-----------|
| Heat Equation                                        | Helmholtz Equation                     | K-Epsilon | Li <      |
| Variables                                            |                                        |           |           |
| Temperature (                                        | 5                                      |           |           |
|                                                      |                                        |           |           |
|                                                      |                                        |           |           |
|                                                      |                                        |           |           |
|                                                      |                                        |           |           |
|                                                      |                                        |           |           |
|                                                      |                                        |           |           |
|                                                      |                                        |           |           |
|                                                      |                                        |           |           |
|                                                      |                                        |           |           |
|                                                      |                                        |           |           |
| Αρριγ το σοαι                                        | -5:                                    |           |           |
| Apply to boat                                        | es:                                    | 2         |           |
| Appry to board                                       | es:<br>Ø Body Property 2               | 2         | •         |
| Apply to boat                                        | es:<br>☑ Body Property 2               | 2         | A (III) > |
| Appry to board<br>Body 1<br>Body 3<br>ame: InitialCo | es:<br>Ø Body Property 2<br>Indition 1 | 2         |           |

## Setup of boundary condition(s).

- Model Initial condition Add
- " Heat Equation
- *<sup>‴</sup> Temperature* 90
- Do not apply to any boundary
- Update
- ″ OK

| ⊗ ⊙ ⊗        | BoundaryCond                  | dition                  | 3       |
|--------------|-------------------------------|-------------------------|---------|
| General      | Heat Equation                 | Helmholtz Equation      | K-E ⊲ ► |
| Dirichl      | et Conditions                 |                         | Â       |
| Tempera      | ature                         | 90                      |         |
| Tempera      | ature Condition               |                         |         |
| Heat F       | lux conditions                |                         | -       |
| Heat Flu     | х                             |                         |         |
| Heat Tra     | ansfer Coeff.                 |                         |         |
| Externa      | l Temperature                 |                         |         |
| Latent       | heat of phase                 | change                  |         |
| Phase C      | hange                         |                         |         |
| Heat G       | ap                            |                         |         |
| Heat Ga      | p                             |                         |         |
| Radiati      | ion Settings                  |                         | v       |
| Apply t      | o boundaries:<br>Indary 1 🛛 🗌 | Boundary 2              |         |
| Name: B      | oundaryCondition              | n 1                     |         |
| <u>9</u> New | / Vpdate                      | <u>≪ 0</u> K <b>−</b> I | Remove  |

# Assignement of bodies boundary conditions

- Model Set body properties
- Double click on glass
  - . Assign Material Glass
  - . Assign Initial Condition 1
- " Same with air and water
- *with Ctrl+H*

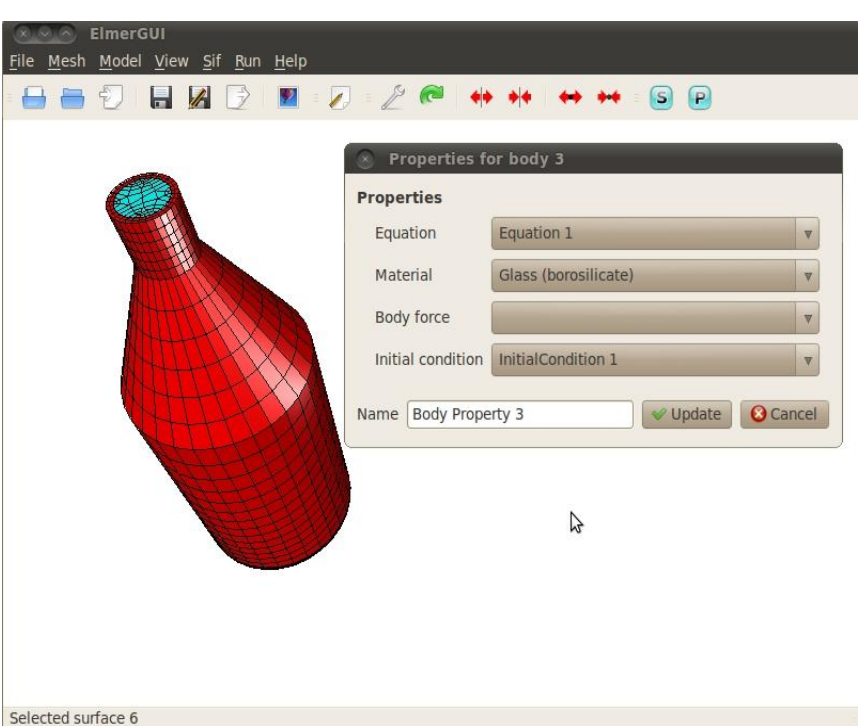

CSC

Update

# Assignement of bodies boundary conditions

- Model Set boundary properties
- Double click on outside of glass
  - . Assign Boundary Condition 1
- ″ Add

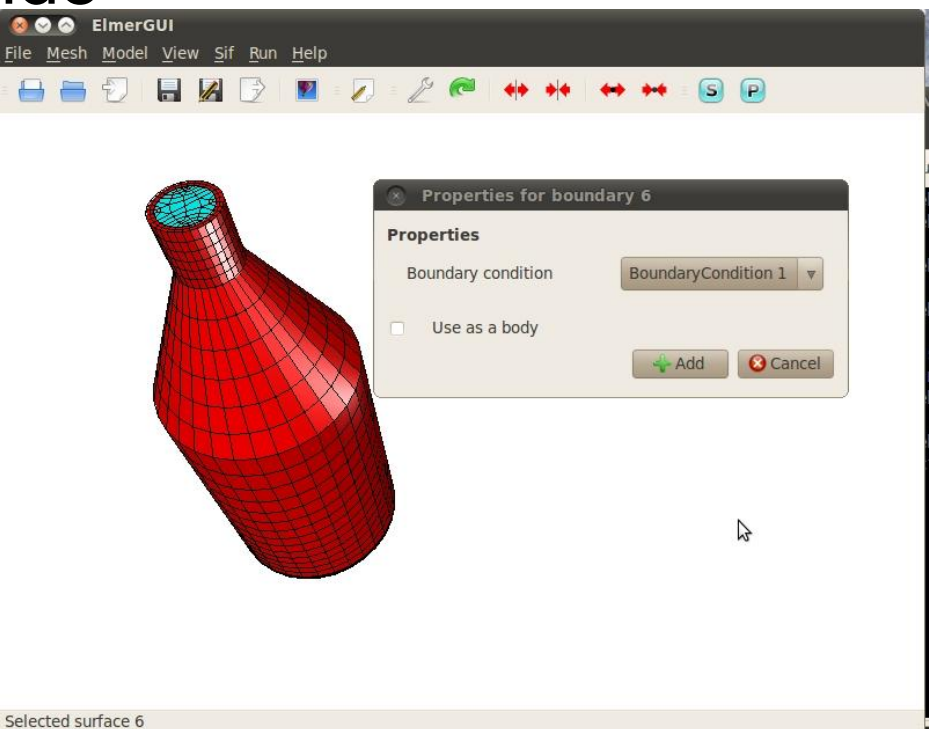

### Towards the simulation

#### Model Summary ...

. Checks for consistency of input

#### ″ SIF **Generate** (Ctrl+G)

. SIF = Solver Input File

- " Save (mesh and SIF)
- Save (project)

| 1 |   |
|---|---|
|   | z |
|   |   |

- Congratulations! You are done.
- Run the simulation by pressing

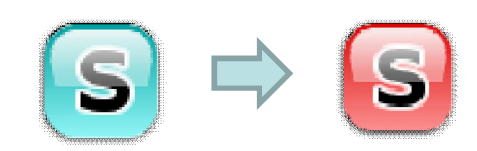

#### **Controll the simulation**

- A log-window and a graphical convergence history is opening

- "Kill the simulation by:
  - Run 🛛 🔞 Kill Solver

#### Post-processing

- " Press the symbol  $\mathbf{p} \Rightarrow \mathbf{p}$
- " ElmerPost is launched
- In order to load all timesteps:
  - . Read Model File + Select Time Steps: All

CSC

. Use Edit Timestep Controll

#### Post-processing

- Temperature is much to quickly rising
- Wrong physics in boundary condition?

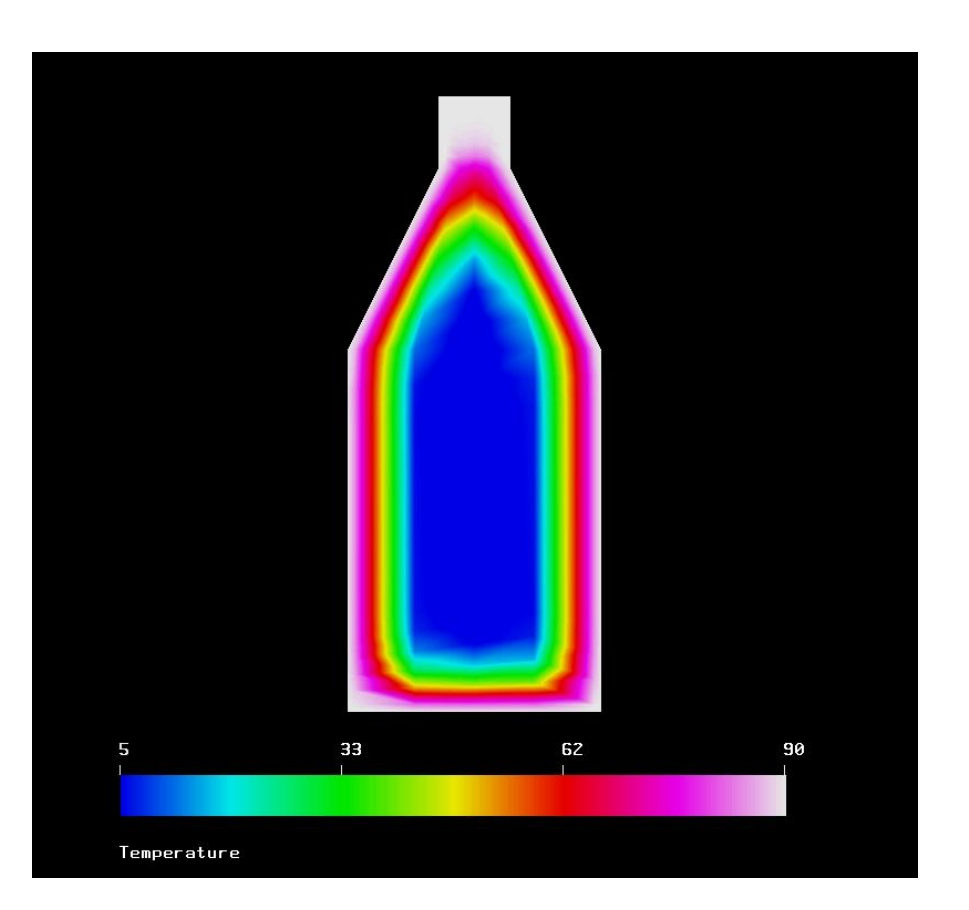

CSC

Temperatures after 5 minutes

# Physically more sane boundary condition

| 000           | BoundaryCond                 | lition             | 8       |
|---------------|------------------------------|--------------------|---------|
| General       | Heat Equation                | Helmholtz Equation | K-E ◄ ► |
| Dirichle      | et Conditions                |                    | -       |
| Tempera       | ature                        |                    |         |
| Tempera       | ture Condition               | 5                  |         |
| Heat Fl       | ux conditions                |                    | -       |
| Heat Flu      | ix                           |                    |         |
| Heat Tra      | nsfer Coeff.                 | 10.0               |         |
| External      | Temperature                  | 90                 |         |
| Latent        | heat of phase                | change             |         |
| Phase C       | hange                        |                    |         |
| Heat G        | ap                           |                    |         |
| Heat Ga       | р                            |                    |         |
| Radiati       | on Settings                  |                    |         |
| Apply to      | o boundaries:<br>ndary 1 🛛 🗌 | Boundary 2         |         |
| Name: B       | oundaryCondition             | n 1                |         |
| 9 <u>N</u> ew | V Update                     | <u> </u>           | Remove  |

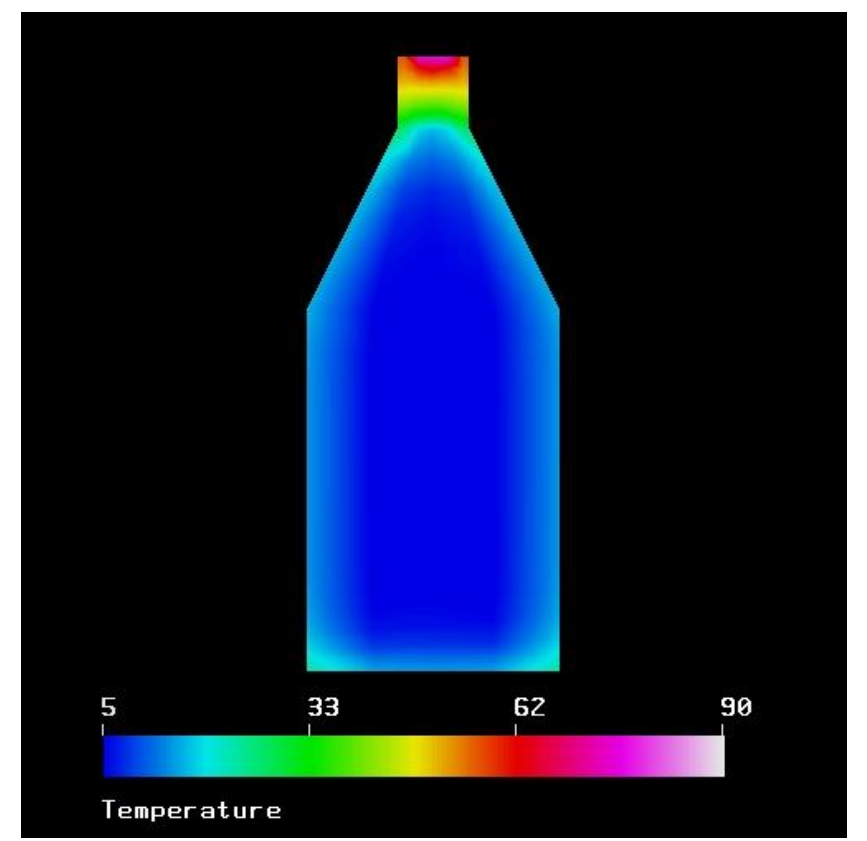

CSC

Temperatures after 5 minutes